# 『SS3』から変更された『SS7』の主な内容

この資料は、『SS3』をご利用いただいているお客様が、『SS3』データを『SS7』に転送されたり、『SS7』を新規データからご利用になる際の参考となるようにまとめたものです。 『SS3』から変更された内容と『SS7』で追加された内容をご説明します。

内容は、『SS3』と『SS7』の相違点すべてを掲載したものではありません。 詳しくは、『SS7』解説書をご参照ください。

※資料の作成時点の『SS7』のバージョンは1.1.1.9です。 項目によっては画面周りが現在のバージョンと異なっていることがあります。

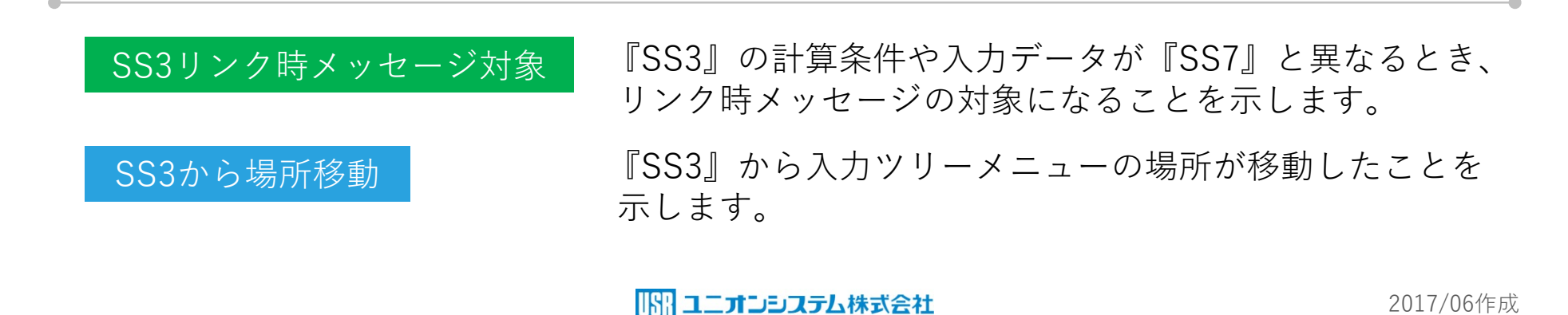

# SS3

# <u>SS7</u>

1基本事項-11.構造心とのずれ

| ■ 基本事項                                                                                                    |                                                                                                    | $\times$ |
|----------------------------------------------------------------------------------------------------|----------------------------------------------------------------------------------------------------|----------|
| 基本事項 1 基本語                                                                                                    | 項2│重力加速度│                                                                                                    |          |
| 1. 工事名(W)<br>2. 略称( <u>A</u> )<br>3. 日付( <u>D</u> )                                                                        | SKビル新築工事       2016/06/30                                                                                                    |          |
| <ol> <li>担当者名(2)</li> <li>5. 建物概要(B)</li> <li>X方向スパン数</li> <li>Y方向スパン数</li> <li>全階数</li> <li>地下階数</li> <li>PH階数</li> </ol> | ユニオンシステム株式会社       ▼         6. 主体構造(S)       7. X方向基準スパン長(公)       END         6. 主体構造(S)       8. Y方向基準スパン長(公)       END         6. 主体構造(S)       9. 階高(標準梁天間距離)(Z)       END         7. X方向基準スパン長(Y)       END       8. Y方向基準スパン長(Y)       END         9. 階高(標準梁天間距離)(Z)       END       10. 各層梁天から部材心までの距離(E)       INPUT         18.       11. 構造心とのずれ(G)       INPUT         19. 管材の寄り(M)       INPUT       13. 梁のレベル調整(E)       INPUT         14. 各層スラブ厚(T)       INPUT |          |
| 訂正 Na(Q):                                                                                                    |                                                                                                    |          |

## 1.基本事項-10.構造心とのズレ

指定(チェック)により、<u>自動計算</u>します。 自動計算では、フレームごとに全部材(全階) の通り心と柱心とのズレを平均します。

| o mhrite              |            |                       |                           |         |                          |    |     |
|-----------------------|------------|-----------------------|---------------------------|---------|--------------------------|----|-----|
| 2. 略称                 | SK新築工事     |                       |                           |         |                          |    |     |
| 8.日付                  | 2016/06/30 |                       |                           |         |                          |    |     |
| 4. 担当者名               | ユニオンシステム   | 株式会社                  | ~                         |         |                          |    |     |
| 5. 建物概要 —<br>X 方向スパン数 | 6          | -6.主体構造<br>□1:S □4:CF | 7. 基準ス/<br>T              | 心長      | 入力済                      |    |     |
| Y方向スパン数               | 5          | 2:RC                  | 8. 標準附                    | 皆高      | 入力済                      |    |     |
| 全階数                   | 11         | 3:SRC                 | <ol> <li>標準階高と</li> </ol> | 梁心の差    | 自動                       |    |     |
| 地下階数                  | 0          | 2                     | 1. 構造心と                   | :のズレ    | 自動                       |    |     |
| PH階数                  | 0          | 各層主体構造                | 11. 部材の                   |         | <u></u><br>造心とのズレ(フレーム単) | 立) | >   |
|                       |            |                       | 12. 梁のレベ                  | X74-4 7 |                          | ズレ |     |
|                       |            |                       | 13.GL から 1 階床             | 1 r     | nm A                     | 0  | 閉じる |
|                       |            |                       | 14. パラペット高さ               | 3       | A'<br>B                  | 0  |     |
|                       |            |                       |                           | 4<br>4a | B'                       | 0  | ヘルプ |
|                       |            |                       | ОК                        | 4b      | 0                        |    |     |

ダミー層

## **SS7**

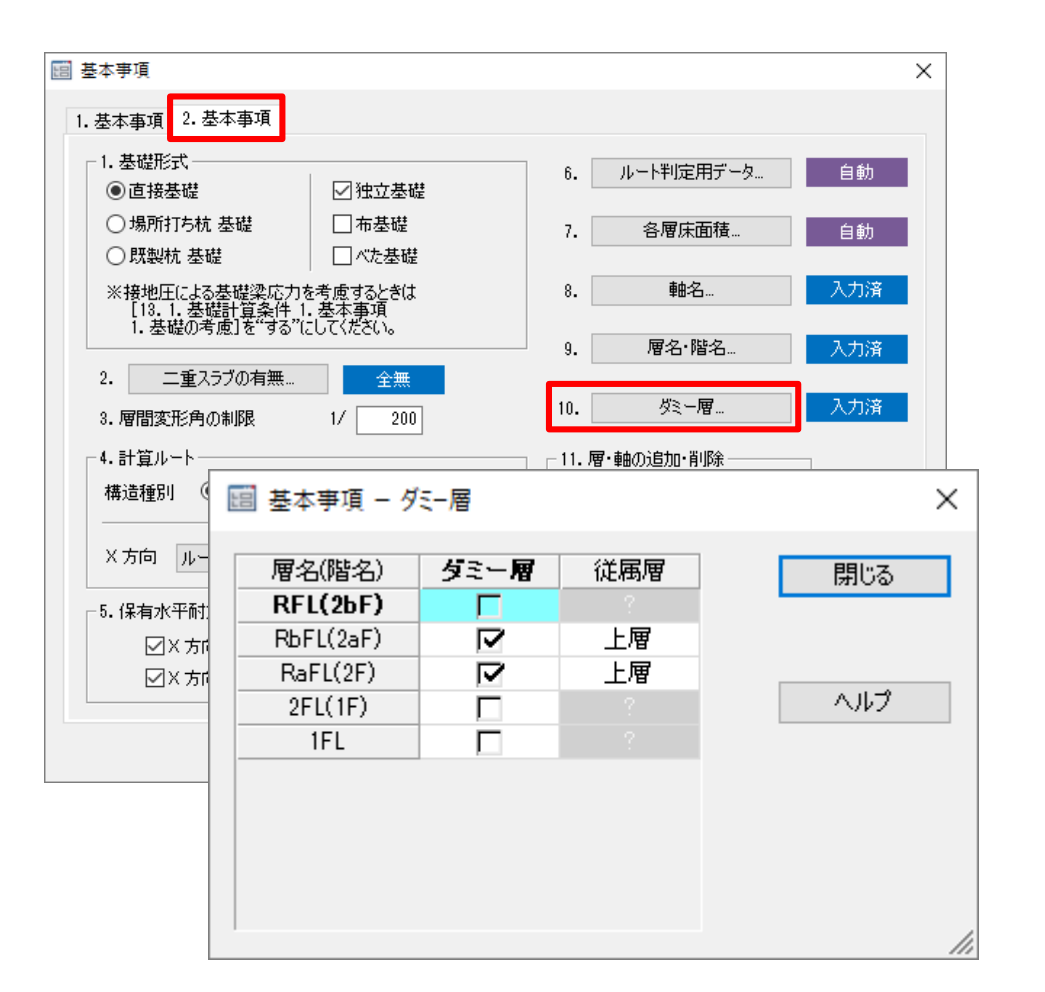

## 2.基本事項-10ダミー層

- ・複数の層をまとめて同一階として扱いたい
   場合にここでダミー層を設定します。
- ・解析上の主な扱いを次ページ以降に示し ます。
- ・詳しくは、別途SS7特殊形状講習会を受講 してください。

一本部材の指定

## **SS3**

# **SS7**

12.7.2-本部材の指定-1.梁 12.7.2-本部材の指定-2.柱

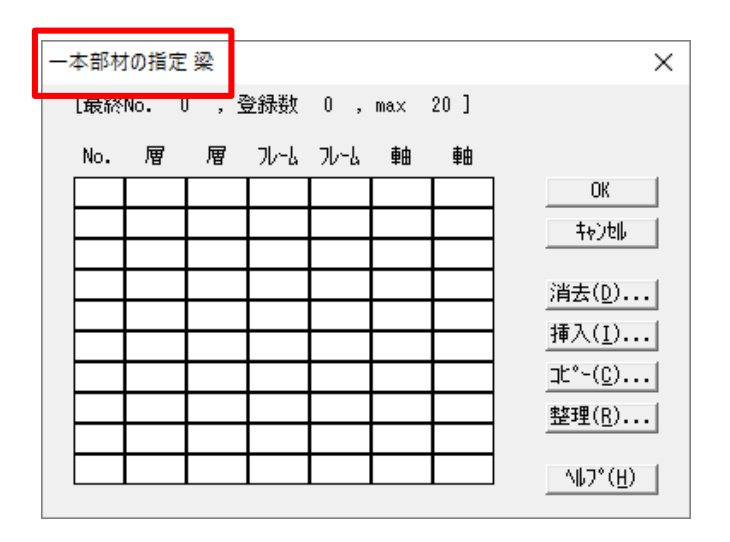

## 7.部材配置-2.大梁-一本部材

## SS3から場所移動

- ・マウスにより、部材毎に指定できます。
- ・柱も同様に、「7.部材配置-1.柱-一本部材」で 指定できます。

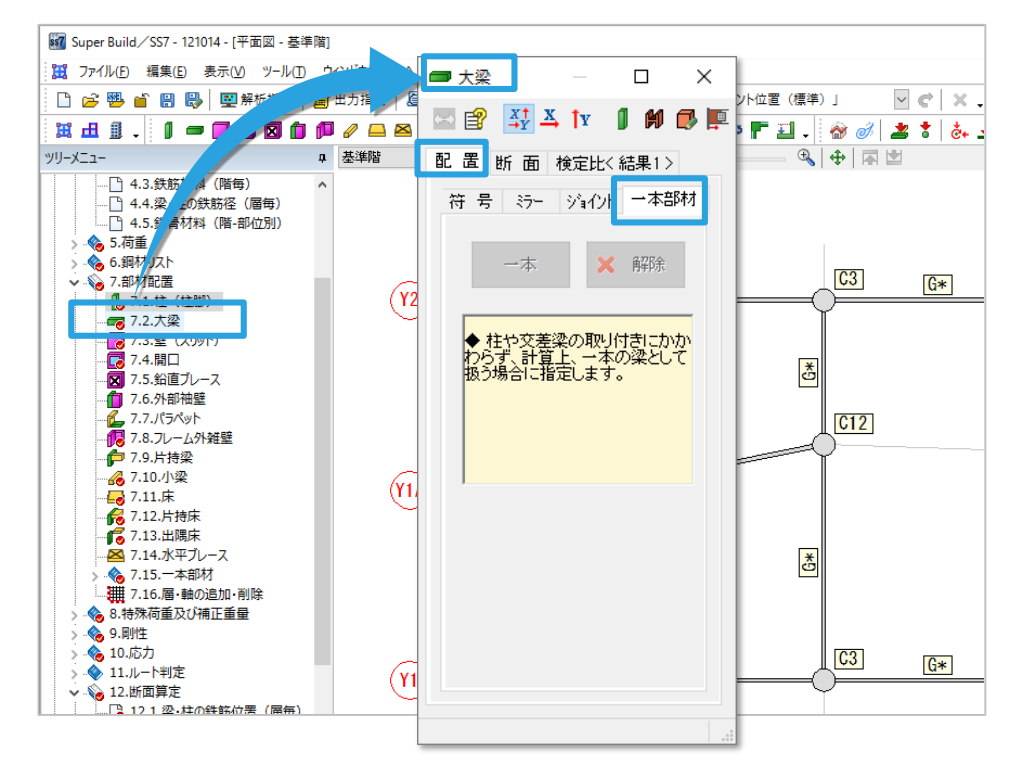

# 『SS3』使用者様向け 『SS7』講習会ガイド

## 基本操作と新規入力

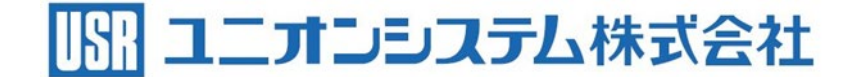

180418A (C)UNION SYSTEM Inc.

## 【基本操作の確認】

SS7 を起動し、ファイルー開くから「SS7 RC 造入力例 操作編」を開いてください。 後ほど、このデータを新規入力して作成します。

#### 【層の選択】

平面図の基準階が表示されます。

基準階では、柱・梁の配置(全階一括配置・各階の断面は部材ウィンドウの断面リストで登録)と節点移動(軸振れ)・節点の回転移動が可能です。

基準階の表記右横の ✓ をクリックしてプルダウンリストから 1FL を選択してください。 ▲ ▼ のクリ ックでも1層ずつ上層または下層に移動します。 本 は最上層に移動、 メ は最下層に移動です。

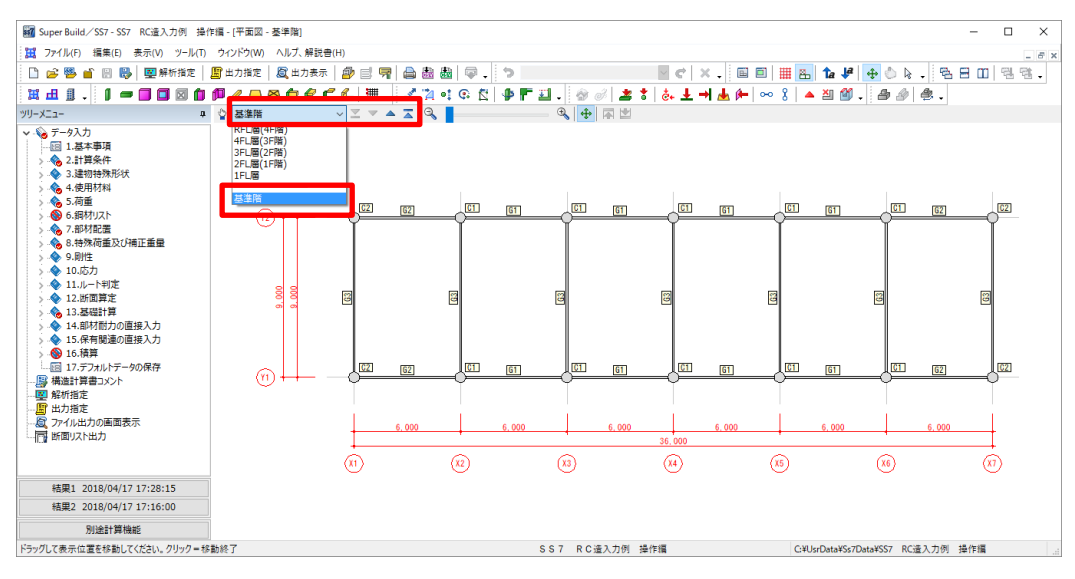

## 【文字サイズの調整】

<sup>1</sup>FL層を表示し、「a.↓<sup>a</sup>で図面ウィンドウの文字サイズを調整してください。

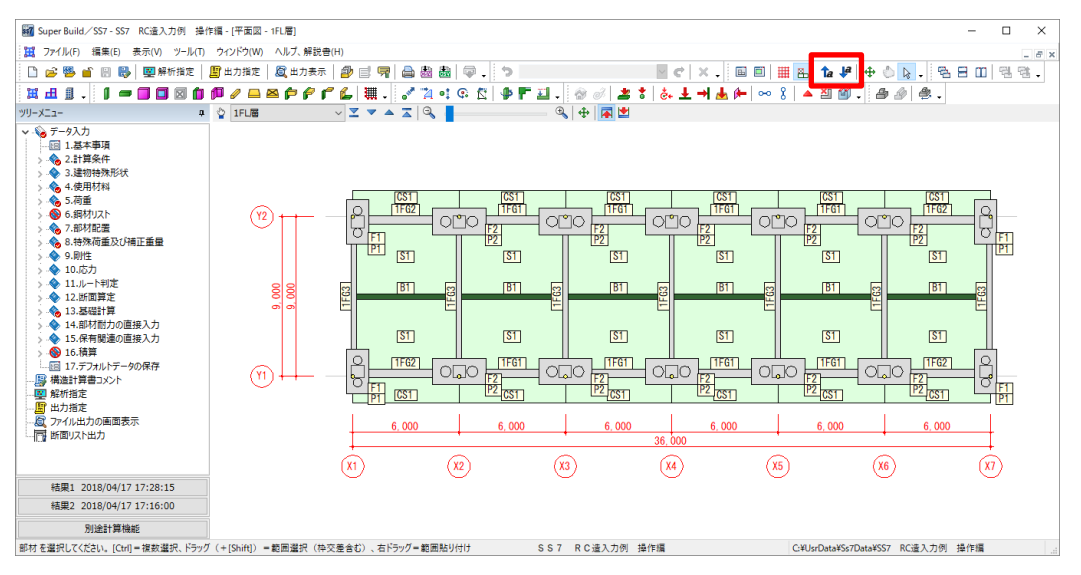

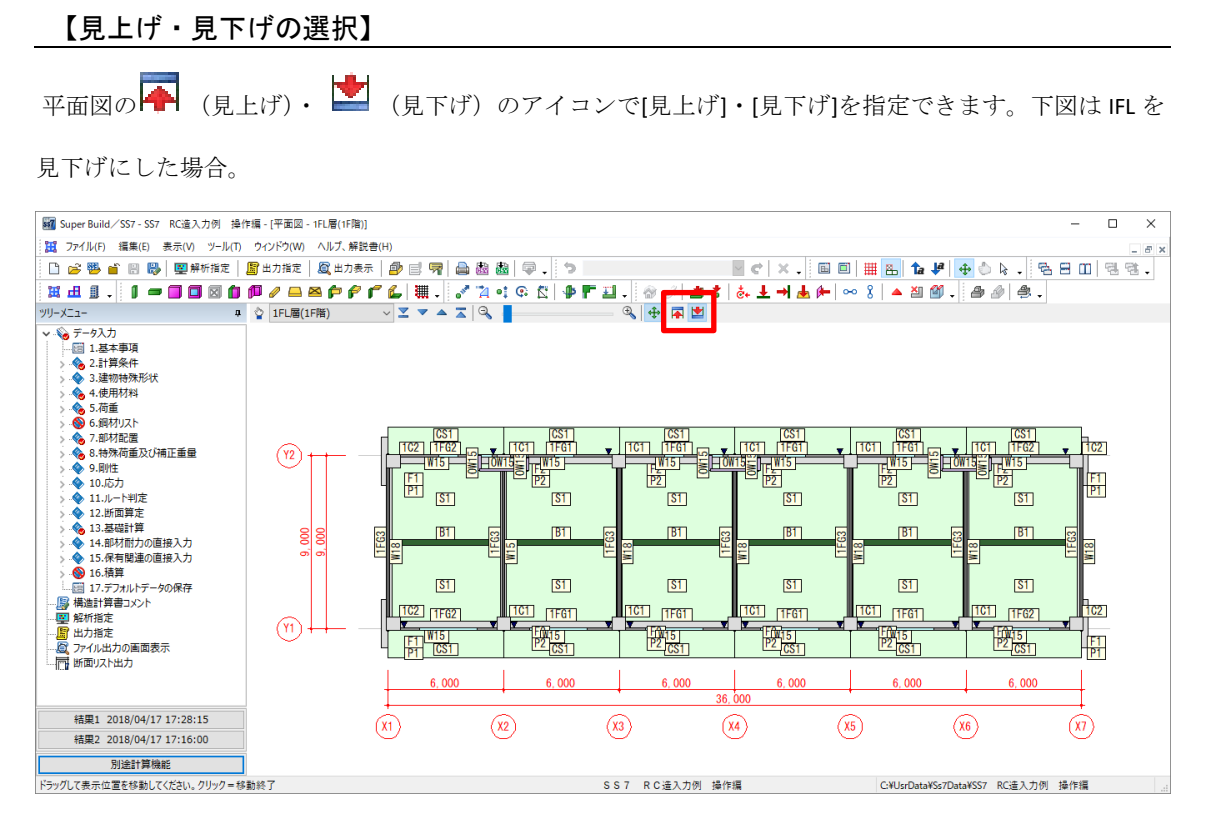

#### 【移動と拡大・縮小】

◆をクリックすると「移動と拡大・縮小」モードに移行します。マウスポインターは手のマークに変わり、ドラッグする(左ボタンを押しながらマウスを動かす)ことで建物が上下左右に移動します。
 「拡大・縮小」はスライドバーを左右に移動させるか、
 ◆と○のアイコンでも拡大・縮小します。
 ※マウスのホイールを動かすと「移動と拡大・縮小」モードへの移行と「拡大・縮小」を兼ねています。
 前に回すと拡大、後ろに回すと縮小します。スライドバーを左端に移動すると全体表示です。
 ※キーボードの↓↑→←が移動、PageUp・PageDown が拡大・縮小に対応します。

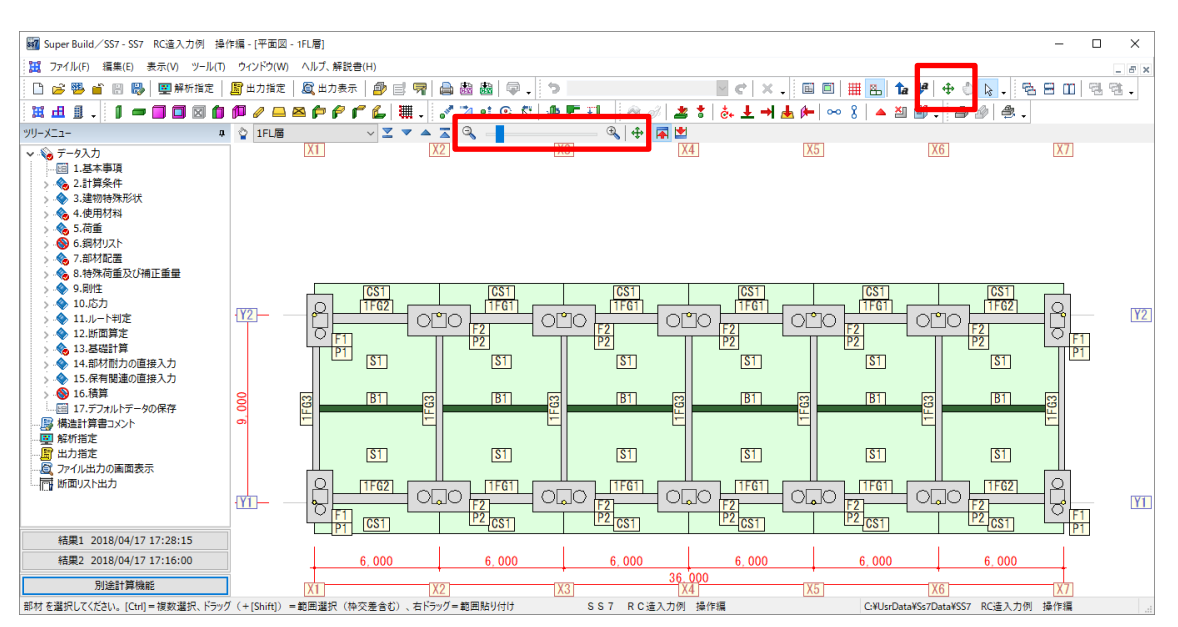

### 【全体イメージ図の表示】

- をクリックすると全体イメージ図が別途表示されます。拡大した範囲が緑色で表示され、平面全体の どの部分が拡大されているかがわかります。全体イメージ図の緑色の範囲をドラッグして動かすこと で、平面図が移動します。建物規模が大きくなると便利にご利用いただけます。
- 左横のこのアイコンが「全体表示」です。拡大率が全体表示(初期状態)に戻ります。クリックして 全体表示に戻して、全体イメージ図を右上の×で閉じてください。

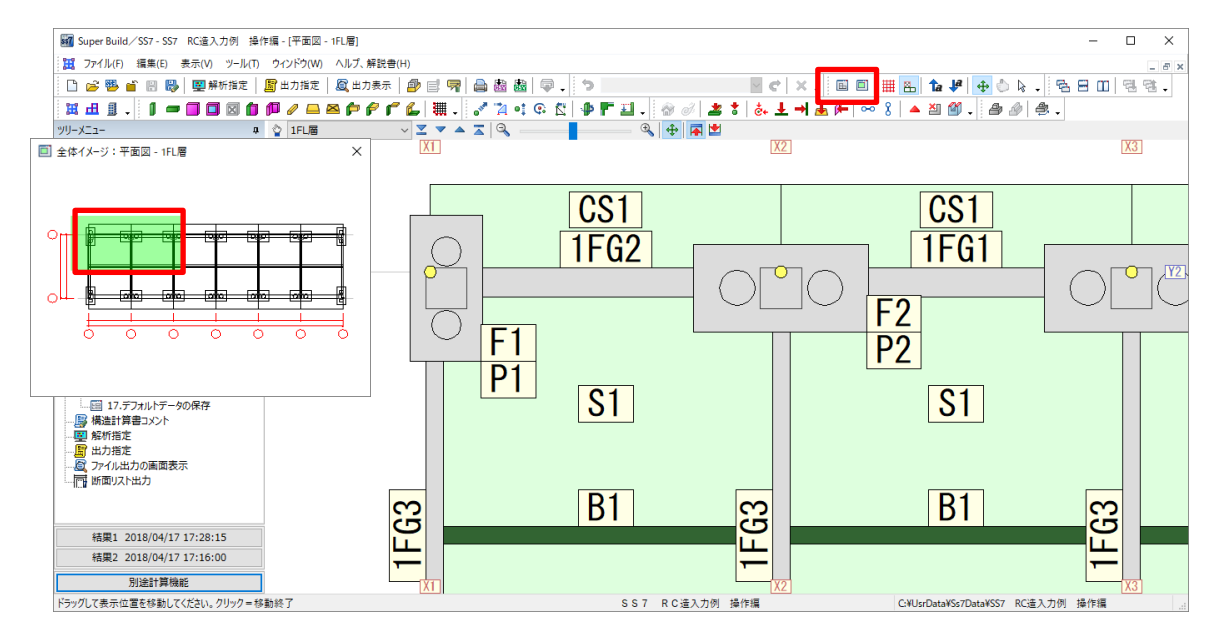

### 【平面図または軸組図または 3D 図の切り替え】

| Н | 平面図 📕 軸組                          |                    | BD図のアイ                                  | イコンで切り    | ) 替えでき)       | ます。          |                        |              |       |
|---|-----------------------------------|--------------------|-----------------------------------------|-----------|---------------|--------------|------------------------|--------------|-------|
|   | 🌃 Super Build/SS7 - SS7 RC這入力例 操作 | F編 - [平面図 - 1FL層]  |                                         |           |               |              |                        | -            |       |
|   | 22 ファイル(F) 編集(E) 表示(V) ツール(T)     | ウィンドウ(W) ヘルプ、解説書(H | +)                                      |           |               |              |                        |              | - 8 × |
|   | - <u>「」 😂 🥶 🚔</u> 📄 🐻 🔜 解析指定   ,  | 📓 出力指定 🛛 🙇 出力表示 🗍  | 🔗 🖃 🦷 🚔 💩 💩                             | 1         |               | e x. 🗉 🗉     | 🏢 🖪 🏠 🦊 🕂 🖞            | N. 58 8 00   | 영 영 . |
|   | ₩ £ ] . ] = 🛛 🗆 🖬                 | P/BBPPF            | 💪 🗮 . 📝 🏹 e                             | C 🖸 🗣 🗖 🖬 | 8 1 2 1       | ẻ₊ ± → 🛓 🗭 ∞ | 8 🔺 🏼 🗐 🗸 🎒            | A 4.         |       |
|   |                                   | 1FL層               | - <u>-</u> - <u>-</u> <u>-</u> <u>-</u> | (         | 🔍 🕂 🖪 😫       |              |                        |              |       |
|   |                                   |                    |                                         |           |               |              |                        |              |       |
|   | VT 4                              |                    |                                         | S S       | 7 RC 這入力例 操作排 | Ę            | C:¥UsrData¥Ss7Data¥SS7 | 7 RC這入力例 操作編 |       |

【サンプルデータ】

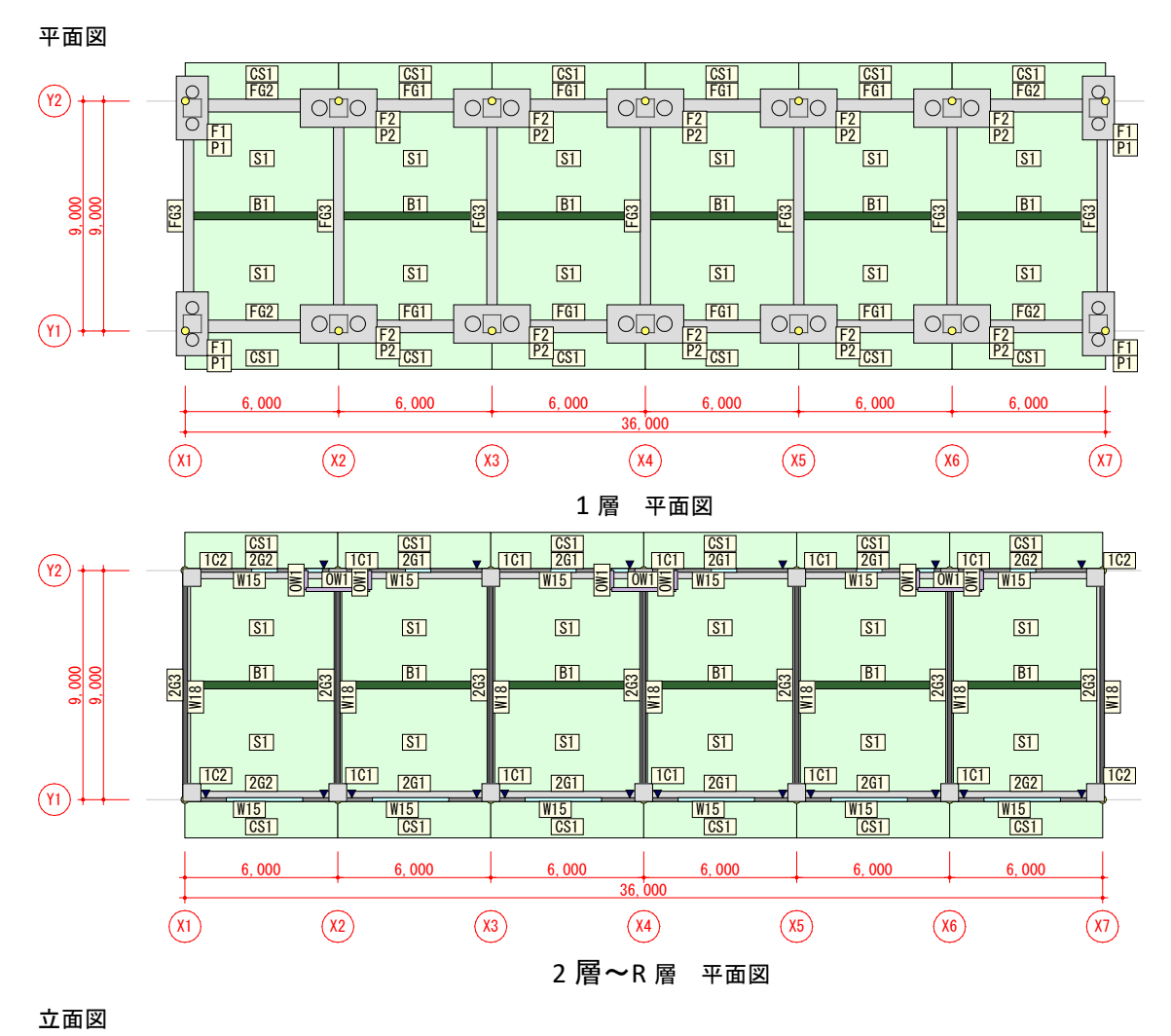

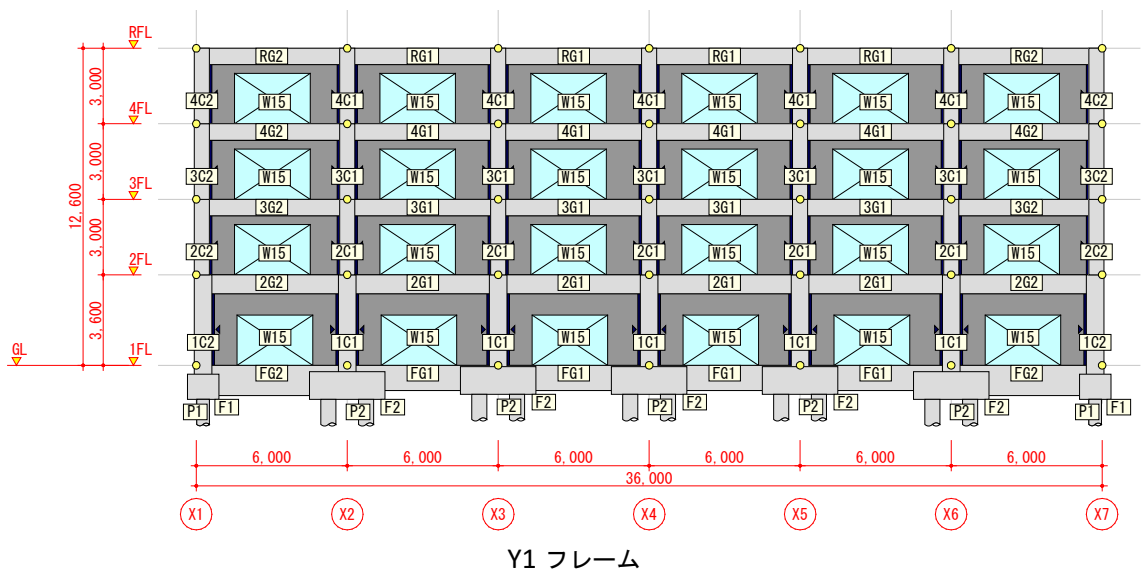